# Python 開発環境の準備と使い方

Python のプログラム開発環境には様々なものが あるが、ここでは Python に付属している IDLE (Integrated DeveLopment Environment), プロ グラミング支援機能を追加して効率的に作業ができ る Visul Studuio Code (VSCode), プログラムととも に説明文, グラフ, 実行結果などをまとめて保存でき る JupyterLab, これらをまとめてインストールできる Anaconda, インストール不要の paiza.IO, 及び Google Colaboratory について紹介する。

IDLE や VS Code, paiza.IO は拡張子が py の Python のプログラムファイルを作成することが できる。これに対して JupyterLab と Google Colaboratory は拡張子が ipynb のノートブック形 式のファイルを作成することができる。

ただし、JupyterLab や VSCode はエディタで あるため、Python もインストールする必要がある。 IDLE だけでも十分にプログラムの開発ができるが、 VS Code や JupyterLab などを追加することで、 より効率的で多様な開発環境を整えることができる。

なお Anaconda は Python とともに JupyterLab や VSCode,外部モジュールなどもまとめてインス トールでき環境構築が容易であるが,不要なものま で導入されて動作が重くなることがある。このような 場合には個別にインストールするほうがよい。

インストールしないオンライン環境は便利である が、一部のプログラムが動かない場合やネットワーク 接続に問題が発生すると利用できない場合がある ので、できるだけインストールするオフライン環境を 整備しておくことをお勧めする。

## 1. IDLE

1-1. Python のインストール

以下の URL にアクセスして Python3 のインス トーラをダウンロードする。

https://www.python.org/

なお、最新バージョンは外部モジュールが対応 していない場合があるので、対応しているバージョ ンのものを選んでインストールするとよい。

インストール時に表示される「Add Python xx to PATH」の横にチェックを入れる(2)とよい。

Python インストール後に、コマンドプロンプトで 「pip install 外部モジュール名」を実行して授業で 使用する外部モジュールをインストールしておくとよ い。なお、情報 I・情報 II でインストールしておくと よいと思われる外部モジュールは以下の通りである。 matplotlib, numpy, pandas, scipy, Pillow, scikit-learn, requests, japanize\_matplotlib, japanmap

#### 1-2. IDLE (統合開発環境)の簡単な使い方

ここでは Python に付属している IDLE の使い 方を紹介する。IDLE には, エディタ(編集), プロ グラムの実行, デバッグなどの機能を有する。PC の スタートメニューから Python フォルダ内の IDLE を選択すると, 図1のシェルウィンドウが開く。

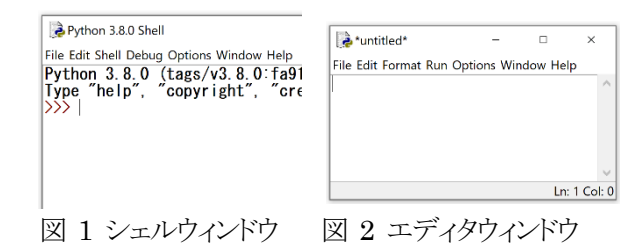

#### (1) 新規ファイルの作成

「File」、「New File」の順に選択すると、図2のエ ディタウィンドウが開く。エディタウィンドウに入力し たプログラムをファイル名を付けて保存するには、 「File」、「Save As」の順に選択する。

(2) 既存ファイルのオープン

「File」、「Open」の順に選択する。

(3) プログラムの入力

プログラムはエディタウィンドウに入力する。

コロン「:」のあとで改行すると、以降は自動的に半角 4文字分のインデントが設定される。「BackSpace」 キーを押すとインデントが解除される。

# (4) ファイルの上書き保存

「File」、「Save」の順に選択する。

# (5) プログラムの実行

「Run」,「Run Module」の順に選択すると,実行 結果はシェルウィンドウに表示される。

# 2. VSCode

#### 2-1. VSCode のインストール

前記の Python に付属している IDLE だけでも十分にプログラムの開発ができるが、VS Code を使用すると、より効率的な開発が可能になる。

Python をインストールしたのち,以下の URL からダウンロードしてインストールする。

# https://code.visualstudio.com/

インストール後のデフォルトのインデントと文字エ ンコードは、それぞれ「半角スペース 4 つ」と「UTF-8」になっているが、VSCode の画面下部でこれらを 変更することができる。

| ズ ファイル(F) 編集(E) 選択(S) 表示(V) #<br>19スプローラー ····                                   | 登録(G) 実行(R) … function,py test Visual ー ロ X<br>◆ function,py X                                                                                                    |
|----------------------------------------------------------------------------------|----------------------------------------------------------------------------------------------------|
|                                                                                  | ● function.py >       1     def area(x, y):     □       2     z = x * y / 2     z       3     return z     z       4     a = f.toat(f.nput('底辺 '))     5       5     b = float(input('底边 '))        6     c = area(a, b)     7       7     print('面積=', c) |
| coin.py     function.py     function.py     inolutpy     jointeen.px     7015412 | … 2. Python → + □ 億 へ ×<br>應辺 2.5<br>高さ 3.6<br>面積= 4.5                                                                                                    |

🗵 3 Visual Studio Code

#### (1) 日本語表示の拡張機能のインストール

上部のメニューから「View」,「Extensions」の順 に選択して表示される検索ボックスに「japanese」を 入力すると、Microsoft の「Japanese Language Pack for Visual Studio Code」が表示されるので、 その中の右下にある「Install」をクリックする。 「Restart」をクリックして再起動すると、メニューなど が日本語表示される。

(2) Python の拡張機能のインストール

上部のメニューから「表示」,「拡張機能」を選択し て表示される検索ボックスに「Python」と入力すると, Microsoft の「Python」が表示されるので,その中 の右下にある「インストール」をクリックすると,構文 チェックなどの拡張機能が使えるようになる。

#### 2-2. VSCode の簡単な使い方

#### (1) フォルダを開く

ファイルを保存するフォルダを選択するために, 上部のメニューから「表示」,「エクスプローラー」, 「ファイル」,「フォルダを開く…」の順に選択すると, 「フォルダを開く」というウインドウが開く。

ファイルを保存するためのフォルダを選択してか ら「フォルダの選択」をクリックすると、左に選択した フォルダが表示される。新規フォルダを作成するに は「新しいフォルダ」をクリックする。

#### (2) 新規ファイルの作成

上記 (1) の操作後に、「ファイル」、「新規ファイル」 の順に選択すると、上部に「Untitled-1」という仮の ファイル名でタブが表示される。

続けて「ファイル」、「名前を付けて保存…」の順 に選択し、「ファイル名 .py」を入力し、「保存」をクリ ックする。以下の確認を行う。

# **1** 左下に「Python 3.\*\*-bit」が表示される場合 Python の実行が可能な状態になっている。

# ② 左下に「Select Python Interpreter」が表示 される場合

「Select Python Interpreter」をクリックすると, 上部にインストールされている Python のバージョ ン「Python 3.\* \*-bit」が表示される。

上部の「Python 3.\* \*-bit」をクリックすると、左下 の「Select Python Interpreter」が「Python 3.\* \*bit」に切り替わり、Python の実行が可能な状態に なる。

## (3) 既存ファイルのオープン

上記(1)の操作後に、上部のメニューから「ファ イル」、「ファイルを開く…」の順に選択し、ファイル (ファイル名.py)を選択してから、「開く」 をクリック する。上記(2)の①・②の確認を行う。

#### (4) プログラムの入力

右上のエディタエリアにプログラムを入力する。

#### (5) ファイルの上書き保存

「ファイル」、「保存」の順に選択する。

#### (6) プログラムの実行

「実行」,「デバッグなしで実行」の順に選択すると, 右下の「ターミナル」に実行結果が表示される。

#### 3. JupyterLab

#### 3-1. JupyterLab のインストール

前記の Python に付属している IDLE だけでも十 分にプログラムの開発ができるが, JupyterLab を 使用すると, Notebook 形式のファイルも扱うことが できる。 Python をインストールしたあと, コマンドプ ロンプトから以下のコマンドでインストールする。

pip install jupyterlab

# 3-2. JupyterLab の簡単な使い方

#### (1) 起動

コマンドプロンプトから以下のコマンド(jupyter と lab の間に半角スペース)を入力する。

## jupyter lab

#### なお, Internet Explorer では正常動作しない。

| 0                   | JupyterLab             |                       | ×             | +        |       |         |          |         |   |   |    |     |    | - | C    | ו     | ×  |
|---------------------|------------------------|-----------------------|---------------|----------|-------|---------|----------|---------|---|---|----|-----|----|---|------|-------|----|
| ~                   | $\rightarrow$ G        | (i) loc               | alhost:8888/c | doc/tree | e/Des | ktop/co | des/test | 1.ipynb |   |   |    | 20  | ☆  | ٨ | *    | 0     | ÷  |
| 0                   | test1.ipy<br>File Edit | nb<br><sub>View</sub> | Run Kernel    | Tabs     | Se    | ttings  | Help     |         |   |   |    |     |    |   |      |       |    |
| •                   | +                      |                       | ± c           |          | 8     | + %     | Ū        | ° ►     | 2 | G | ** | Cod | le | Ý | Pyth | ion 3 | °o |
| •                   | Filter file            | s by nan              | ne            | Q        |       | [1]:    | x = 1    | (x)     |   |   |    |     |    |   |      |       |    |
| / Desktop / codes / |                        |                       |               |          |       | 1       |          |         |   |   |    |     |    |   | 1    |       |    |
| ≔                   | Name                   | •                     | Last Mod      | dified   |       | r 1:    | 1        |         |   |   |    |     |    |   |      |       |    |
|                     | • 🖪 test1.ip           | iynb                  | 18 minute     | s ago    |       |         | Ľ        |         |   |   |    |     |    |   |      | -     |    |

#### 図 4 JupyterLab

#### (2) 作業フォルダの選択

左の領域(左サイドバー)が表示されていない場 合は、左上の「 」」」をクリックすると、左の領域が表 示され、その中にフォルダやファイルの一覧が表示 されるので、ファイルの読み書きをするためのフォ ルダ(作業フォルダ)を開いておく。

例えば、デスクトップを作業フォルダにするには、 「Desktop」をダブルクリックする。新規にフォルダを 作成する場合は「・」をクリックする。

# (3) ノートブックの新規作成

右の領域(ワークエリア)の「Notebook」の下の

「Python3」をクリックすると、コードを入力するため の青い枠(セル)が表示される。

上の領域(メニューバー)から「File」,「Rename Notebook...」の順に選択し,ファイル名を入力し (.ipynb 以外の部分を修正する),「Rename」をクリ ックすると,拡張子が ipynb のノートブック形式のフ ァイルが左の領域に表示される。

#### (4) プログラムの入力例と実行例

右の領域の上部の「∨」の左に「code」が表示されていることを確認する。「code」以外の文字が表示されている場合は、「∨」の部分をクリックして「code」を選択する。

「code」になっている状態で、コードをセルの中に 入力する。例えばセル内に「x = 1」を入力し、 「Enter」を押すと改行される。

続けて「print(x)」と入力し、「Shift」キーを押しな がら「Enter」キーを押す(以下、「Shift+Enter」と記 す)か、もしくは上部にある「▶」ボタンをクリックすると、 そのセルで実行した結果である「1」がセルの下に表 示され、次のセルが追加される。セルの左端には [n] と表示され、n は実行時に連番が表示される。

# (5) ノートブックの上書き保存

上の領域から「File」、「Save Notebook」の順に 選択するとファイルが上書き保存される。

# (6) 終了

「File」、「Shut Down」の順に選択し、「Shut Down」をクリックすると、「Server Stopped」と表示されるので、その後 Web ブラウザを閉じる。

#### (7) その他の操作

#### ① ノートブックの読み込み

ノートブック(ipynb 形式)が格納されているフォ ルダを開き,そのファイルをダブルクリックすると,右 の領域にノートブックが表示される。

# ② py 形式のファイルのセルへの読み込み

左の領域で、読み込むプログラムファイル(拡張 子が py)が格納されているフォルダを開いておく。 セル内に、「%load ファイル名.py」を入力して、 「Shift+Enter」を押すと、セル内に「ファイル名.py」 のファイルの内容が読み込まれる。なお、py 形式 のファイルをメモ帳などのテキストエディタなどで開 き、範囲を指定してコピーしたあと、JupyterLab の

# セルの上で「Ctrl+V」で貼り付けをしてもセル内に プログラムを読み込むことができる。

# ③ py 形式のファイルの作成・保存

「File」、「Export Notebook As...」、「Executable Script」の順に選択し、保存するフォルダを選択して 保存すると、セルに入っているプ ログラムが py 形 式のファイルとして保存される。

# ④ エディットモードとコマンドモードの切替

セルをクリックすると、周りの枠線が青色になり、 そのセルはプログラムや注釈などを入力するための 「エディットモード」になる。また、セルの枠線の左側 の部分をクリックすると、その中と周りの枠線が灰色 になり、セルの移動などのセルそのものに対する操 作を行うための「コマンドモード」になる。

#### ⑤ セルの移動

セルの枠線の左の部分をドラッグする。

## ⑥ セルの追加

右の領域の上部の「+」をクリックする。

#### ⑦ セルの削除

削除したいセルをクリックし,右の領域の上部の はさみの形をしたボタン「⊶」をクリックする。

# ⑧ すべてのセルの実行

「Run」,「Run All Cells」の順に選択する。

#### ⑨ 注釈の入力

注釈を入力するセルをクリックして、右の領域の上 部の「Code」の右にある「∨」をクリックして 「Markdown」に変更する。

「Markdown」になっている状態でセルの中に注 釈の文字列を入力し、「Shift+Enter」を押す。なお、 注釈文字は、そのまま入力してもよいが、「# 文字列」 や「\*\* 文字列 \*\*」なの Markdown 記法で入力 すると、文字の大きさや太字などの装飾ができる。

#### 10 カーネルの再起動

Jupyter Lab では、以前に実行したセルで定義 した変数や関数は、別のセルでも使用することがで きるが、実行結果が別のセルに影響を与えると不都 合なこともある。

また、セルの実行の順番を変えたり、削除したり すると変数の値などが想定外の状態となり、実行結 果が思い通りにならないことがある。そのような場合 は、上の領域から「Kernel」、「Restart Karnel」、 「Restart」の順に選択してカーネル(プログラムを実行する機能)の再起動を行うと、セルを実行していない最初の状態に戻すことができる。

#### 4. Anaconda

以下 からダウンロードしてインストールする。 https://www.anaconda.com/

インストール時に「Add Anaconda 3 to the system PATH environment variable」に図を入れる。

1. で述べた外部モジュールのうち, japanmap と japanize\_matplotlib 以外は Anaconda のインスト ールとともに自動的にインストールされる。

# (1) JupyterLab の起動

スタートメニューの「Anaconda3」フォルダ内の「Anaconda-Navigator(Anaconda3)」を選択し、「JupyterLab」の「Launch」をクリックする。

## (2) IDLE の起動

スタートメニューの「Anaconda3」フォルダ内の 「Anaconda Powershell Prompt(anaconda3)」ま たは「Anaconda Prompt(anaconda3)」を起動し, 「idle」と入力する。

# 5. Google Colaboratory

Google アカウントでログインして利用する。 https://colab.research.google.com/

Google Colaboratory は、JupyterLab とは細かな違いはあるが、ほぼ同じ操作性を有している。 主な特徴は以下の通りである。

#### (1) メリット

インストールなどの環境構築はほぼ必要がなく, 無料で利用でき,共有が簡単である。

# (2) デメリット

90 分経過すると実行環境が初期化され, 12 時間経過するとノートブック以外のファイルが削除される(Google ドライブと連携することで回避できる)。

PC のファイルはアップロードする必要がある。

また、Tkinter(GUI を構築・操作するための標 準モジュール)などを使ったローカル環境で動作す るプログラムは動作しない。

# 6. paiza.IO

paiza.IO(パイザアイオー)はオンラインでプログ ラミングができる実行環境である。

無料でユーザ登録は不要であるが,登録しても無 料で使え,自分が作成したコードの保存や読み出し, 削除などができる。

なお、グラフ描画のための matplotlib モジュー ルや GUI アプリの作成のための Tkinter モジュー ルなどには対応していないため、これらのモジュー ルを使用したプログラムは動作しない。

# (1) プログラムの作成と実行

#### 以下の URL に接続する。

# https://paiza.io/ja

「コード生成を試してみる(無料)」をクリックする。 左上の緑のボタンにマウスポインタを重ねると, 言 語の一覧が表示されるので, 「python3」をクリックす ると, 図5のようになる。

| ©paiza.io                                                                                                    |                                                      |            |
|----------------------------------------------------------------------------------------------------|------------------------------------------------------|------------|
| Python3  Enter a title h                                                                                            | nere                                                 |            |
| Main.py * +<br>1 x = int(input('数値の入力 ')<br>2 if x < 50:<br>3 print(x, 'は50未満です'<br>4 else:<br>5 print(x, 'は50以上です' | Success <b>y</b> y y − h <b>()</b> Share 0<br>)<br>) |            |
| <ul> <li>実行 (Ctrl-Enter)</li> <li>出力 入力 コメント 0</li> <li>数点の 1 カ 10 はなの表示すす</li> </ul>                               |                                                      | (0.03 sec) |

⊠5 paiza.IO

「Main.py」と表示されている部分をダブルクリック すると、文字列を変更できる状態になる。

「Main.py」の「Main」の部分を、例えば「test1」 に変更し「Enter」を押して、「test1.py」にする。

次に中央のプログラム入力欄にプログラムを入力 し、「実行(Ctrl-Enter)」をクリックすると、画面下部 に実行結果が表示される。

なお、キー入力を伴うプログラムの場合は、実行 する前に画面下部の「入力」タブをクリックし、その下 の入力欄にキー入力するデータを入力してから「実 行(Ctrl-Enter)」をクリックする。入力するデータが 複数の場合は、データを改行して複数入力する。

プログラムにバグがある場合は,画面下部に「実

行時エラー」タブが表示され、その下にエラーメッセ ージが表示される。

# (2) ユーザ登録

右上の「サインインアップ」をクリックする。「ユーザ 名」、「メールアドレス」、「パスワード」を入力し、「サ インアップ」をクリックする。登録したメールアドレス にメールが届くので、「アカウントを確認する」をクリ ックする。「アカウントを登録しました。」と表示される。 (3) ログイン

右上の「ログイン」をクリックし、「メールアドレス」と 「パスワード」を入力し、「ログイン」をクリックする。

#### (4) ログアウト

ログイン状態で、人の形のアイコン 2 の上にマウスポインタを重ね、「ログアウト」をクリックする。

# (5)ファイルの保存

プログラムを入力して「実行(Ctrl-Enter)」をクリッ クすると、実行と同時に保存される。保存だけ行う場 合は、「実行(Ctrl-Enter)」の横の「 $\triangle$ 」をクリックし 「Save only」をクリックする。

# (6) ファイルの読み出し

ログイン状態で「一覧」をクリックする。

「自分のコード」,「All」の順にクリックすると,保存 したプログラムが表示される。「(python3)」をクリック すると,編集・実行できる状態になる。

#### (7)ファイルのアップロード

「新規コード」をクリックし、「Main.py」の横の「×」 をクリックして「Main.py」を削除し、拡張子が py の ファイルをプログラム入力欄にドラッグ&ドロップす る。なお、ファイル名にスペースなどの使用不可の 文字が含まれていると動作しない場合がある。

#### (8) ファイルの削除

ログイン状態で「一覧」をクリックする。

「自分のコード」,「All」の順にクリックすると,保存したプログラムが表示される。「(python3)」をクリックすると,編集・実行できる状態になる。

「実行(Ctrl-Enter)」の横の「△」をクリックし 「Delete」,「OK」の順にクリックする。

#### (9) 新規コードの作成

プログラムが表示されている状態で、これとは異 なるプログラムを新規に作成する場合は、「新規コー ド」をクリックする。

# 7. IDLE によるデバッグ

デバッガ,プログラムの欠陥(バグ)を発見・修正 するデバッグ作業を支援するソフトウェアである。

デバッガを使うと、ブレークポイント(設定した場所 で処理を一時停止させる機能)やステップ実行(プロ グラムを1行ずつ実行する機能)などを使って、変数 の値を調べたり関数の呼び出し履歴をみたりできる ので、問題箇所を発見することができる。

# ① デバッガの起動

Python の IDLE を起動し、図1のシェルウィンド ウのメニューから、「Debug」、「Debugger」の順にク リックする。図6のデバッガウィンドウが開くので、 「Stack」、「Source」、「Locals」、「Globals」の横にあ る4つのチェックボックスにすべてチェックを入れる。

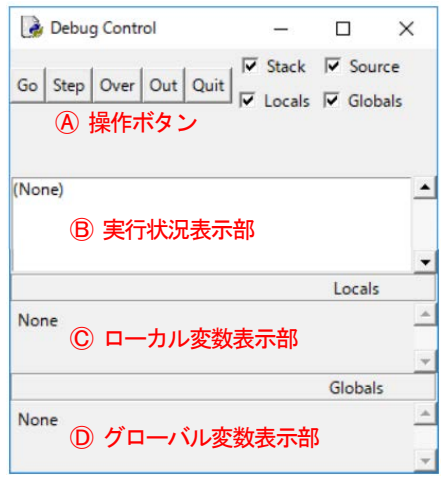

図6 デバッガウィンドウ

図6の (A)の5つのボタンを操作しながらデバッグ を行う。

#### • Go

プログラムをブレークポイントの直前まで実行する。 ブレークポイントを設定しない場合は,最後まで実 行される。

#### Step

1行ずつ実行する(現在の行を実行して, 次の行 で停止する)。現在の行に関数の呼び出しがあると, 関数の中に入ったところで停止する。

# • Over

1行ずつ実行する(現在の行を実行して,次の行 で停止する)。現在の行に関数呼び出しがあると,関 数を実行してから戻ったところで停止する。

#### • Out

関数内で停止している場合に,関数を最後まで実 行してから戻ったところで停止する。

•Quit

デバッグを終了する。

#### ②デバッグの方法

デバッグの方法には、1行ずつ実行しながら確認 するステップ実行とブレークポイントを設定して特定 の行を確認する方法がある。

・ステップ実行

ここでは、図7のプログラムの中の各変数の値の 変化を、Python用の統合開発環境である IDLE に 内蔵されているデバッガ機能を使って調べる方法に ついて説明する。

デバッガウィンドウを開いた状態で、エディタウィ ンドウのメニューから、「Run」、「Run Module」の順 にクリックしてプログラムを実行すると、図8のように ①行目の「def add(x,y):」が網掛けされる。

この状態からデバッガウィンドウの「Step」ボタンを クリックすると、図9のように④行目の「a = 3」が網掛 けされる。

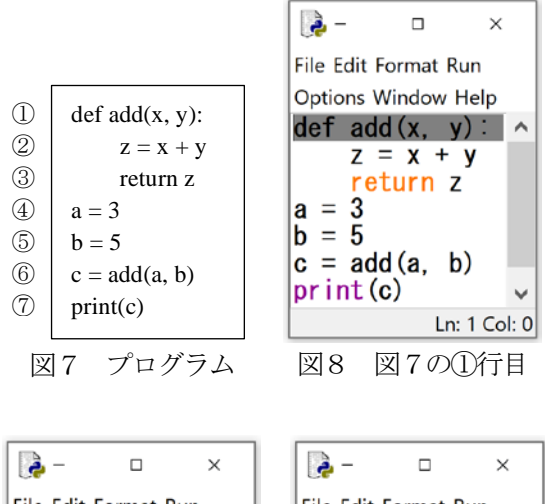

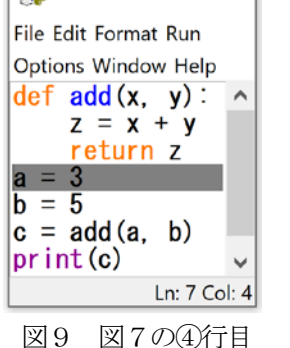

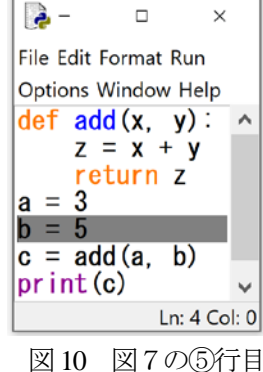

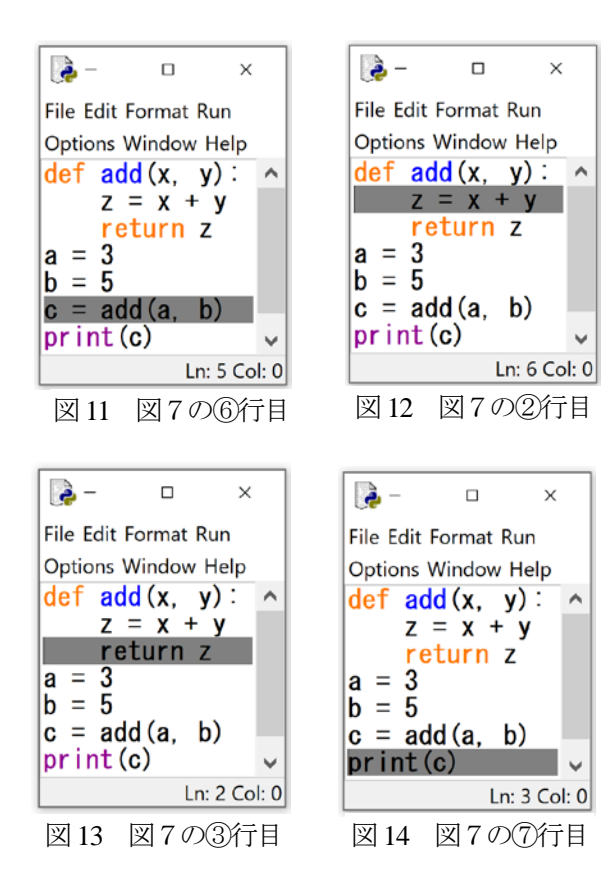

「def add(x,y):」は関数定義の部分であり、 ⑥ 行目 の関数の読み出しが実行されていないため, 関数 の内部に入らず、④行目に飛ぶことになる。

なお、網掛け部分のコードはまだ実行されていな いことを示しているため, 「a = 3」が網掛けになって いる段階では変数aに3は代入されていない。

さらに「Step」をクリックすると④行目のコードが実 行され a に 3 が代入されて図 10 のように⑤行目の 「b=5」が網掛けされる。このように「step」ボタンをク リックしていくと、図8→図9→図 10→図 11→図 12 →図13→図14の順に網掛けが移動していく。

| 表 1 表示 | され  | る変    | 数の  | 値      |   |   |  |  |  |
|--------|-----|-------|-----|--------|---|---|--|--|--|
| 網掛けの   | ц-  | ーカノ   | レ変  | グローバル  |   |   |  |  |  |
| 表示順    | 数   |       |     | 変数     |   |   |  |  |  |
| (図7の番  | (図  | 6 0 ( | D)) | (図6の①) |   |   |  |  |  |
| 号)     | 、—· |       |     |        |   |   |  |  |  |
|        | х   | у     | Z   | а      | b | с |  |  |  |
| 1      |     |       |     |        |   |   |  |  |  |
| 4      |     |       |     |        |   |   |  |  |  |
| 5      |     |       |     | 3      |   |   |  |  |  |
| 6      |     |       |     | 3      | 5 |   |  |  |  |
| 2      | 3   | 5     |     | 3      | 5 |   |  |  |  |
| 3      | 3   | 5     | 8   | 3      | 5 |   |  |  |  |
| 7      |     |       |     | 3      | 5 | 8 |  |  |  |

. . . . . .

表1の左端列の番号は「step」ボタンをクリックする ごとに, 網掛けの部分が図7の①→④→⑤→⑥→ (2)→(3)→(7)の順に変化することを表している。

2列目と3列目は、図6のCとDの部分に表示され るローカル変数とグローバル変数の値をそれぞれ 表している。⑦行目が網掛けになった状態で「Over」 ボタンをクリックすると「print(c)」が実行され、シェル ウィンドウに計算結果の8が表示される。

#### ・ブレークポイントの設定

ここではブレークポイントを設定してデバッグする 方法について説明する。

図 15 のように「c = add(a, b)」の部分で右クリック して「Set Breakpoint」をクリックすると、ブレークポ イントが設定され黄色い網掛け状態になる。

図5のデバッガウィンドウを開いた状態で,エディ タウィンドウのメニューから、「Run」、「Run Module」 の順にクリックしてプログラムを実行する。

「Go」をクリックすると、ブレークポイントを設置した [c = add(a, b)]まで一挙に実行して停止しする。

その後、「Step |や「Over |ボタンをクリックしてス テップ実行でデバッグを進めていく。ブレークポイン トの解除は、ブレークポイントを設定した行で右クリッ クして、「Clear Breakpoint」をクリックする。

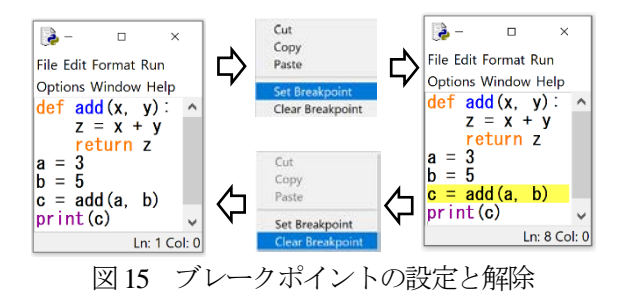

#### ③エラー表示

例えば、図7の⑥行目を「c = add(a)」に変更して 実行すると, デバッガウィンドウには図16のエラーメ ッセージが表示される。また, シェルルウィンドウに も同様のメッセージが表示される。

| TypeError: add() missing 1 required positional argument: 'y    |   |
|----------------------------------------------------------------|---|
| 'hdh' run() ling 597; avos(smd, globals, locals)               | 1 |
| bdb.run(), line 567. exec(critid, globals, locals)             |   |
| <pre>&gt; 'main'.<module>(), line 6: c = add(a)</module></pre> |   |

図16 エラーメッセージ